## **Quick Guide: Shared Department**

The purpose of a Shared Department PR is when a department is sharing the cost of purchasing particular goods or services with one or more departments.

\*Note the steps to create a PR for a shared department are similar to the steps required to create a PR for an OBO requestor.

There are two areas where users can create a Shared Department PR

## <u>Option #1</u>

When processing the shopping chart, select the

icon next to "Prepared for"

| -             |                              | -      |  |
|---------------|------------------------------|--------|--|
| Shopping Cart | <ul> <li>Shopping</li> </ul> | Cart • |  |

| arch for products, supplie                                             | ers, forms, part number, etc. |                   |                                                     |                |                       |                           |               |
|------------------------------------------------------------------------|-------------------------------|-------------------|-----------------------------------------------------|----------------|-----------------------|---------------------------|---------------|
| irt Name                                                               | 2021-12-02 danielleh 01       | Internal Note     |                                                     |                | Note to all Suppliers |                           |               |
| iority                                                                 | Normal                        | Send to Supplier? | 1000 characters remaining<br>HokieMart Will Deliver | expand   clear |                       | 1000 characters remaining | expand   clea |
| ave date blank unless<br>xt fiscal year order<br>nen enter 07/01/2022) | mm/dd/yyyy                    |                   |                                                     |                |                       |                           |               |
| tify AP-Prepayment                                                     |                               |                   |                                                     |                |                       |                           |               |

Q

Search for the user "Shared Department"

- Last Name: Department
- First Name: Shared

Then click Search

| First Name 👩 shared |   |
|---------------------|---|
|                     |   |
| User Name 👩         |   |
| Email 👩             |   |
| Department 🌒        | 2 |
| Role                |   |
| Results Per Page 10 | ~ |

Select the "+" symbol to add the Shared Department user to your Shopping Cart

| User Search        |           |                  |                 | ×      |
|--------------------|-----------|------------------|-----------------|--------|
| New Search         |           |                  |                 |        |
| Name 🕆             | User Name | Ernal            | Phone           | Action |
| Department, Shared | wizard    | rg91acctight edu | +1 540-231-9308 | +      |
|                    |           |                  |                 |        |
|                    |           |                  |                 |        |

## The Shopping Cart has been updated to reflect "Shared Department"

| arch for products, supplie                    | ers, forms, part number, etc. |                   |                           |                |                       |                           |              |
|-----------------------------------------------|-------------------------------|-------------------|---------------------------|----------------|-----------------------|---------------------------|--------------|
| art Name                                      | 2021-12-02 danielleh 01       | Internal Note     |                           |                | Note to all Suppliers |                           |              |
| riority                                       | Normal                        | •                 | 1000 characters remaining | expand   clear |                       | 1000 characters remaining | expand   cle |
|                                               |                               | Send to Supplier? | HokieMart Will Deliver    | Ľ              |                       |                           |              |
| ave date blank unless<br>xt fiscal year order | moldhaus                      | tu -              |                           |                |                       |                           |              |
| ien enter 07/01/2022)                         | inin dayyyy                   |                   |                           |                |                       |                           |              |
| tify AP-Prepayment                            |                               |                   |                           |                |                       |                           |              |
|                                               | ¥                             |                   |                           |                |                       |                           |              |

## Option #2

If the user forgot to create a Shared Department request while creating the Shopping Cart, the requestor has a second opportunity to input this information.

А

| Before submitting the PR, | users can edit t                                                             | ne General section b    | by selecting the | symbol |
|---------------------------|------------------------------------------------------------------------------|-------------------------|------------------|--------|
|                           | General                                                                      |                         | 🔺 🖋              |        |
|                           | Cart Name                                                                    | 2021-12-02 danielleh 01 |                  |        |
|                           | Priority                                                                     | Normal                  |                  |        |
|                           | Leave date blank unless<br>next fiscal year order<br>(then enter 07/01/2022) | no value                |                  |        |
|                           | Prepared by                                                                  | Danielle Harlow         |                  |        |
|                           | Prepared for                                                                 | Danielle Harlow         |                  |        |
|                           | Work Order Number                                                            | N/A<br>N/A              |                  |        |

Follow steps above in Option#1 to search, select, and update the "Prepared for" field to "Shared Department"